Note: The PRA Burden Statement and OMB Control Number will be added to the login screen.

|                                            | itice Statistics                                    |
|--------------------------------------------|-----------------------------------------------------|
| You are logged                             | in as: Sheriff's Office - Florida                   |
|                                            |                                                     |
| For which year would y                     | you like to enter, review, or make changes to data? |
|                                            | Submit or review data for:                          |
|                                            | 2012                                                |
|                                            | 2011                                                |
|                                            | Review data submission any for:                     |
|                                            | 2010                                                |
|                                            | 2009                                                |
|                                            |                                                     |
|                                            | Return to Main Menu                                 |
|                                            | Logout                                              |
|                                            | Technical Assistance                                |
|                                            |                                                     |
| DCDD                                       |                                                     |
| DCRPDeaths in Custody<br>Reporting Program | OMB No. XXXX-XXXX                                   |
|                                            |                                                     |
|                                            |                                                     |

| • Bure                                      | au of Justice Statistics                                                                                                    |
|---------------------------------------------|----------------------------------------------------------------------------------------------------|
| You d                                       | re logged in as: Florida<br>Immate Name: Not Specified<br>1. What was the inmate's name?<br>Last First MI<br><br>2. On what date did the inmate die?<br>Month Day Year<br><br>2011<br>3. What was the inmate's date of birth?<br>Month Day Year<br><br>Back Continue |
| DCRP Deaths in Custody<br>Reporting Program | Return to Main Menu<br>Logout<br>Technical Assistance                                                                                                    |

## Figure 2. Example Screenshot of Improvements in Web-based Survey Flow

|                   | f Justice Statistics                                                           |                        |
|-------------------|--------------------------------------------------------------------------------|------------------------|
| You are logg      | ed in as:                                                                      |                        |
| For which year wo | uld you like to enter, review, or mak                                          | e changes to data?     |
|                   |                                                                                |                        |
|                   | 2012                                                                           |                        |
|                   | 2011                                                                           |                        |
| Message from      | webpage                                                                        |                        |
| Vour :            | session will expire in another 1 mins! Please Save the data befo<br>OK<br>2009 | re the session expires |
| L8                |                                                                                |                        |
|                   | Return to Main Menu                                                            |                        |
|                   | Logout                                                                         |                        |
|                   | Technical Assistance                                                           |                        |
| DCPD              |                                                                                |                        |
| Reporting Program |                                                                                | OMB No. XXXX-XXXX      |

## Figure 3. Example Screenshot of Timeout Warning to Respondents

Figure 4. Example Screenshot of Real-time Prompts that Alert Respondents for Potential Errors

|                                                                                                    | Justice Statistics                                                                         |                                                                                                 |
|----------------------------------------------------------------------------------------------------|--------------------------------------------------------------------------------------------|-------------------------------------------------------------------------------------------------|
| You are logge                                                                                                    | ed in as: <b>1999</b>                                                                      |                                                                                                 |
| 'ou did not provide a response for:                                                                                                    |                                                                                            |                                                                                                 |
| <ul> <li>Immate's Date of Death: This is used to</li> <li>Immate's Date of Birth: This is used to particular the second second s</li></ul> | produce estimates and rates about the demog<br>produce estimates and rates about the demog | praphics (ex. Age, sex, race) of the deceased.<br>raphics (ex. Age, sex, race) of the deceased. |
| his information is very important. Please retu                                                                                                    | im to the previous page to complete this missi                                             | ng data, else provide a note below:                                                             |
|                                                                                                    |                                                                                            |                                                                                                 |
| Return to Previous Page Continue with Fo                                                                                                    | m                                                                                          |                                                                                                 |
|                                                                                                    | Return to Main Menu                                                                        |                                                                                                 |
|                                                                                                    | Logout                                                                                     |                                                                                                 |
|                                                                                                    | Technical Assistance                                                                       |                                                                                                 |
| DCRP Deaths in Custody<br>Reporting Program                                                                                                    |                                                                                            | OMB No.                                                                                         |

## Figure 5. Example Screenshot of Real-time Prompts that Alert Respondents for Potential Errors in Reporting Jail Population Data

| Bureau of Justice Statistics                                                                                                    |                                                                              |
|----------------------------------------------------------------------------------------------------|------------------------------------------------------------------------------|
| You are logged in as:                                                                                                    |                                                                              |
| Upon reviewing your data, we have some items we                                                                                                    | would like you to check:                                                     |
| The number of MALE admissions you entered for 2011 is less than or equal to th<br>The number of MALE admissions typically exceeds the one-day count on Decem<br>Therefore, please review and, if necessary, make any needed edits to your entry.       | e number of males being held on December 31, 2011.<br>ber 31, 2011.          |
| The number of MALE admissions you entered for 2011 is less than or equal to the<br>The number of MALE admissions typically exceeds the average daily population to<br>Therefore, please review and, if necessary, make any needed edits to your entry. | e MALE average daily population entered in Question 2.<br>for MALES.         |
| The number of FEMALE admissions you entered for 2011 is less than or equal to<br>The number of FEMALE admissions typically exceeds the one-day count on Dec<br>Therefore, please review and, if necessary, make any needed edits to your entry.        | the number of females being held on December 31, 2011.<br>ember 31, 2011.    |
| The number of FEMALE admissions you entered for 2011 is less than or equal to<br>The number of FEMALE admissions typically exceeds the average daily populate.<br>Therefore, please review and, if necessary, make any needed edits to your entry.     | the FEMALE average daily population entered in Question 2.<br>m for FEMALES. |
| Make Changes Entries                                                                                                    | Are Correct                                                                  |
| Return to Main Men                                                                                                    | L .                                                                          |
| Logout<br>Technical Assistanc                                                                                                    | e                                                                            |
| DCRP Deaths in Custody<br>Reporting Program                                                                                                    | OMB No XXXX-XXXX                                                             |

• **On-screen Reporting Capabilities.** Upon completion of each jail or prison form, agencies receive an on-screen report that summarizes their responses. This enhancement was implemented after respondents relayed to BJS that a summary of the data responses would allow respondents to assess the completeness of their submission while allowing them to review and edit their entries prior to submission (see Figure 6).

|                                                                                                    |                                                                                                    |                                                                                                    | DEMIN                                                                                                    | 0 111 000                                                                                                    | 1001                                                                                                    | OMB 1                                                                                                    | NO. XXXX-XXXX                                                                                                    |
|----------------------------------------------------------------------------------------------------|----------------------------------------------------------------------------------------------------|----------------------------------------------------------------------------------------------------|----------------------------------------------------------------------------------------------------|----------------------------------------------------------------------------------------------------|----------------------------------------------------------------------------------------------------|----------------------------------------------------------------------------------------------------|----------------------------------------------------------------------------------------------------|
|                                                                                                    |                                                                                                    | Deaths                                                                                                    | in Custody                                                                                                    | Reporting Pro                                                                                                    | ogram 2                                                                                                    | 011                                                                                                    |                                                                                                    |
|                                                                                                    |                                                                                                    |                                                                                                    |                                                                                                    |                                                                                                    |                                                                                                    |                                                                                                    |                                                                                                    |
| DATA SUPPLI                                                                                                    | ED BY:                                                                                                    |                                                                                                    |                                                                                                    |                                                                                                    |                                                                                                    |                                                                                                    |                                                                                                    |
| NAME                                                                                                    |                                                                                                    |                                                                                                    | TITLE                                                                                                    |                                                                                                    |                                                                                                    | Administrative                                                                                                    | 14                                                                                                    |
| OFFICIAL<br>ADDRESS                                                                                                    | Number and S                                                                                                    | treet Address                                                                                                    |                                                                                                    |                                                                                                    |                                                                                                    |                                                                                                    |                                                                                                    |
|                                                                                                    | City                                                                                                    |                                                                                                    | State                                                                                                    |                                                                                                    |                                                                                                    | ZIP Code                                                                                                    |                                                                                                    |
|                                                                                                    |                                                                                                    |                                                                                                    | Ple                                                                                                    | se Select                                                                                                    |                                                                                                    |                                                                                                    |                                                                                                    |
| TELEPHONE                                                                                                    | Area Code                                                                                                    | Number                                                                                                    | FAX                                                                                                    | UMBER                                                                                                    |                                                                                                    | Area Code                                                                                                    | Number                                                                                                    |
| E-MAIL                                                                                                    |                                                                                                    |                                                                                                    |                                                                                                    | Upda                                                                                                    | te Data                                                                                                    | <u></u>                                                                                                    |                                                                                                    |
| ADDRESS                                                                                                    |                                                                                                    |                                                                                                    |                                                                                                    |                                                                                                    |                                                                                                    |                                                                                                    |                                                                                                    |
| You can add in                                                                                                    | dividual inmate o                                                                                                    | Click to Vie<br>death reports for 20<br>Click H                                                                                                    | w Annual s<br>11 by clicking or<br>lere to add                                                                                                    | the button below.                                                                                                    | Inmate<br>ath Rep                                                                                                    | Deaths                                                                                                    | l.                                                                                                    |
| You can add in                                                                                                    | dividual inmate o                                                                                                    | Click to Vie<br>death reports for 20<br>Click H                                                                                                    | w Annual S<br>11 by clicking or<br>lere to add                                                                                                    | the button below.                                                                                                    | Inmate<br>ath Rep                                                                                                    | Deaths<br>Fort                                                                                                    | 2                                                                                                    |
| You can add in                                                                                                    | dividual inmate o                                                                                                    | Click to Vie<br>death reports for 20<br>Click H<br>e Di                                                                                                    | W Annual S<br>11 by clicking or<br>lere to add<br>ate of Death Ge<br>20/2011 Ma                                                                                                    | the button below.                                                                                                    | Inmate<br>ath Rep                                                                                                    | Deaths<br>Port<br>Submitted                                                                                                    | 2                                                                                                    |
| You can add in                                                                                                    | Sividual inmate o                                                                                                    | Click to Vie<br>death reports for 20<br>Click H<br>e D:<br>1/<br>0                                                                                                    | w Annual S<br>11 by clicking or<br>lere to add<br>ate of Death Ge<br>20/2011 Ma<br>8/2011 Fe                                                                                                    | the button below.<br>a 2011 Des<br>nder Actions<br>e {Print}                                                                                                    | inmate<br>ath Rep<br>car Ovi                                                                                                    | Deaths                                                                                                    | 2                                                                                                    |
| You can add in                                                                                                    | dividual inmate o                                                                                                    | Click to Vie<br>death reports for 20<br>Click H                                                                                                    | w Annual S<br>11 by clicking or<br>lere to add<br>ate of Death Ge<br>28/2011 Ma<br>8/2011 Fe<br>3/2011 Ma                                                                                               | the button below. a 2011 Desi nder Actions e <u>(Print)</u> a (Print)                                                                                                    | inmate<br>ath Rep<br>ait <b>De</b><br>ait <b>De</b>                                                                                                    | Deaths                                                                                                    | 12                                                                                                    |
| You can add in                                                                                                    | sividual inmate o                                                                                                    | Click to Vie<br>death reports for 20<br>Click H                                                                                                    | w Annual S<br>11 by clicking or<br>lere to add<br>ate of Death Ge<br>28/2011 Ma<br>8/2011 Fe<br>3/2011 Ma<br>hat deaths s                                                                               | the button below. a 2011 Des a 2011 Des a 2011 Des a 2011 Des book of the button below. a 2011 Des book of the button below of the button below of the button be response of the below of the below of t                                                                                                    | inmate<br>ath Rep<br>ath Rep<br>ath De<br>att De<br>att De<br>ported?                                                                                                    | Deaths                                                                                                    |                                                                                                    |
| You can add in                                                                                                    | dividual inmate o                                                                                                    | Click to Vie<br>death reports for 20<br>Click H<br>0<br>0<br>0<br>0<br>0<br>0<br>0<br>0<br>0<br>0<br>0<br>0<br>0<br>0<br>0<br>0<br>0<br>0<br>0                                                                                                    | w Annual S<br>111 by olicking or<br>lere to add<br>ate of Death Ge<br>26/2011 Ma<br>8/2011 Fe<br>3/2011 Ma<br>hat deaths s                                                                              | the button below.<br>a 2011 Dec<br>a 2011 Dec<br>a 2011 Dec<br>a 2011 Dec<br>bound be rep                                                                                                    | Inmate<br>ath Rep<br>and De<br>and De<br>and De<br>and De<br>and De<br>and De                                                                                                    | Deaths                                                                                                    | 2                                                                                                    |
| You can add in                                                                                                    | lividual inmate d                                                                                                    | Click to Vie<br>death reports for 20<br>Click H<br>e Di<br>1/<br>6/<br>3/<br>Wh<br>eaths of ALL Person                                                                                                    | w Annual S<br>11 by clicking or<br>lere to add<br>ate of Death Ge<br>20/2011 Ma<br>8/2011 Fe<br>3/2011 Ma<br>hat deaths s                                                                               | the button below.<br>a 2011 Dealer<br>a 2011 Dealer<br>a 2011 Dealer<br>a 2011 Dealer<br>ball (Print)<br>a (Print)<br>bould be rep                                                                                                    | Inmate<br>ath Rep<br>ath Rep<br>and De<br>and De<br>conted?                                                                                                    | Deaths                                                                                                    | Persons                                                                                                    |
| You can add in<br>Confined in y<br>another jurisid                                                                                         | Sividual inmate of<br>Nam<br>INCLUDE de<br>our jail facilities<br>iction;                                                                                                    | Click to Vie<br>death reports for 20<br>Click H<br>1/<br>6<br>1/<br>6<br>1/<br>6<br>1/<br>6<br>1/<br>6<br>1/<br>6<br>1/<br>6<br>1/                                                                                                    | w Annual S<br>11 by clicking or<br>lere to add<br>ate of Death Ge<br>28/2011 Ma<br>8/2011 Fe<br>3/2011 Ma<br>hat deaths s<br>ms<br>nder your own or                                                     | the button below. a 2011 Desi a 2011 Desi a 2011 Desi a 2011 Desi black Actions a 2011 Desi black Actions black Actions black Ac                                                                                                    | Inmate<br>ath Rep<br>ath Rep<br>ath Cer<br>ath Cer                                                                                                    | Deaths Dort Submitted Submitted Submitted Submitted Ce deaths of ALL erated by two or r d jails;                                                                                                    | P<br>L Persons<br>more jurisdictions or th                                                                                             |
| You can add in<br>Confined in y<br>another jurisid<br>Under your ju<br>medical/treatir                                                     | Ividual inmate of Nam                                                                                                    | Click to Vie<br>death reports for 20<br>Click H<br>Click H<br>0<br>0<br>0<br>0<br>0<br>0<br>0<br>0<br>0<br>0<br>0<br>0<br>0<br>0<br>0<br>0<br>0<br>0<br>0                                                                                                    | w Annual S<br>111 by clicking or<br>lere to add<br>ate of Death Ge<br>26/2011 Ma<br>8/2011 Fe<br>3/2011 Ma<br>hat deaths s<br>nder your own or<br>facilities (e.g.<br>res, and work                     | the button below. a 2011 Desi a 2011 Desi a 2011 Desi a 2011 Desi bound be res confined in held in priva Under your j programs ru arrest, comm                                                                                                    | Inmate<br>ath Rep<br>ath Rep<br>and De<br>and De | Deaths Port Submitted Submitted Subm | P<br>L Persons<br>more jurisdictions or the<br>tial community-based<br>o monitoring, house<br>, work programs):                        |
| You can add in<br>Confined in y<br>another jurisid<br>Under your ju<br>medical/breatr<br>farms): or on<br>Under your ju                    | Ividual inmate of Nam<br>Nam<br>NCLUDE de<br>our jail facilities<br>iction:<br>riselotion but ho<br>riselotion but hou<br>riselotion but ou                                                                                                    | Click to Vie<br>death reports for 20<br>Click H<br>e Di<br>1/<br>di<br>3/<br>Wh<br>eaths of ALL Perso<br>, whether housed un<br>used in special jail<br>inters, halfway hous<br>trent facilities;<br>it to court;                                                                                                    | w Annual S<br>11 by clicking or<br>lere to add<br>ate of Death Ge<br>28/2011 Ma<br>8/2011 Fe<br>3/2011 Ma<br>hat deaths s<br>ms<br>nder your own or<br>facilities (e.g.<br>es. and work                 | A 2011 Des<br>the button below.<br>a 2011 Des<br>a 2011 Des<br>a 2011 Des<br>a 2011 Des<br>black (Print)<br>a (Print)<br>black (Print)<br>black | ath Rep<br>ath Rep<br>and De<br>and De<br>and De<br>and De<br>borted?<br>EXCLUI<br>facilities op<br>tely operate<br>jurisdiction t<br>n by your ja<br>munity servi<br>jurisdiction t                                                                                                    | Deaths Dort  Submitted  Submitted  Submitted  Submitted  Submitted  De deaths of ALI erated by two or r d jails:  ut in non-resident is (e.g. electronic is, day reporting wut on AWOL, esc                                                                                                    | L Persons<br>more jurisdictions or the<br>tial community-based<br>o monitoring, house<br>, work programs);<br>sape, or long-term trans |
| You can add in<br>Confined in y<br>another jurisid<br>Under your ju<br>medical/treatr<br>farms); or on<br>Under your ju<br>In transit to o | Include de la companya de la companya de<br>la companya de la companya de la companya de la companya de la companya de la companya de la companya de la companya de la companya de la companya de la companya de la companya de la companya de la companya de la companya de la company | Click to Vie<br>death reports for 20<br>Click H<br>Click H<br>death<br>death<br>deat | w Annual S<br>11 by clicking or<br>lere to add<br>ate of Death Ge<br>28/2011 Re<br>3/2011 Re<br>3/2011 Na<br>hat deaths s<br>nder your own or<br>facilities (e.g.<br>les, and work<br>bur jurisdiction. | Actions<br>a 2011 Des<br>a 2011 Des<br>a 2011 Des<br>a 2011 Des<br>a 2011 Des<br>bould be res<br>confined in<br>held in priva<br>Under your j<br>programs ru<br>arrest, come<br>Under your j<br>to another ju                                                                                                    | Inmate<br>ath Rep<br>ath Rep<br>ath Col<br>ath Col                                                                                                    | Deaths Dort Submitted Submitted Submitted Submitted Submitted Submitted Submitted Submitted Submitted Submitted Submitted Submitted Submitted Submitted                                                                                                    | Persons<br>more jurisdictions or the<br>tail community-based<br>o monitoring, house<br>, work programs);<br>cape, or long-term trans   |

## Figure 6. Example Screenshot of On-screen Reporting Capabilities

• *Explicit confirmation of form completion following online form submission.* Upon submitting their data, respondents now receive explicit confirmation that their submission is complete for the relevant reference year (see Figure 6).

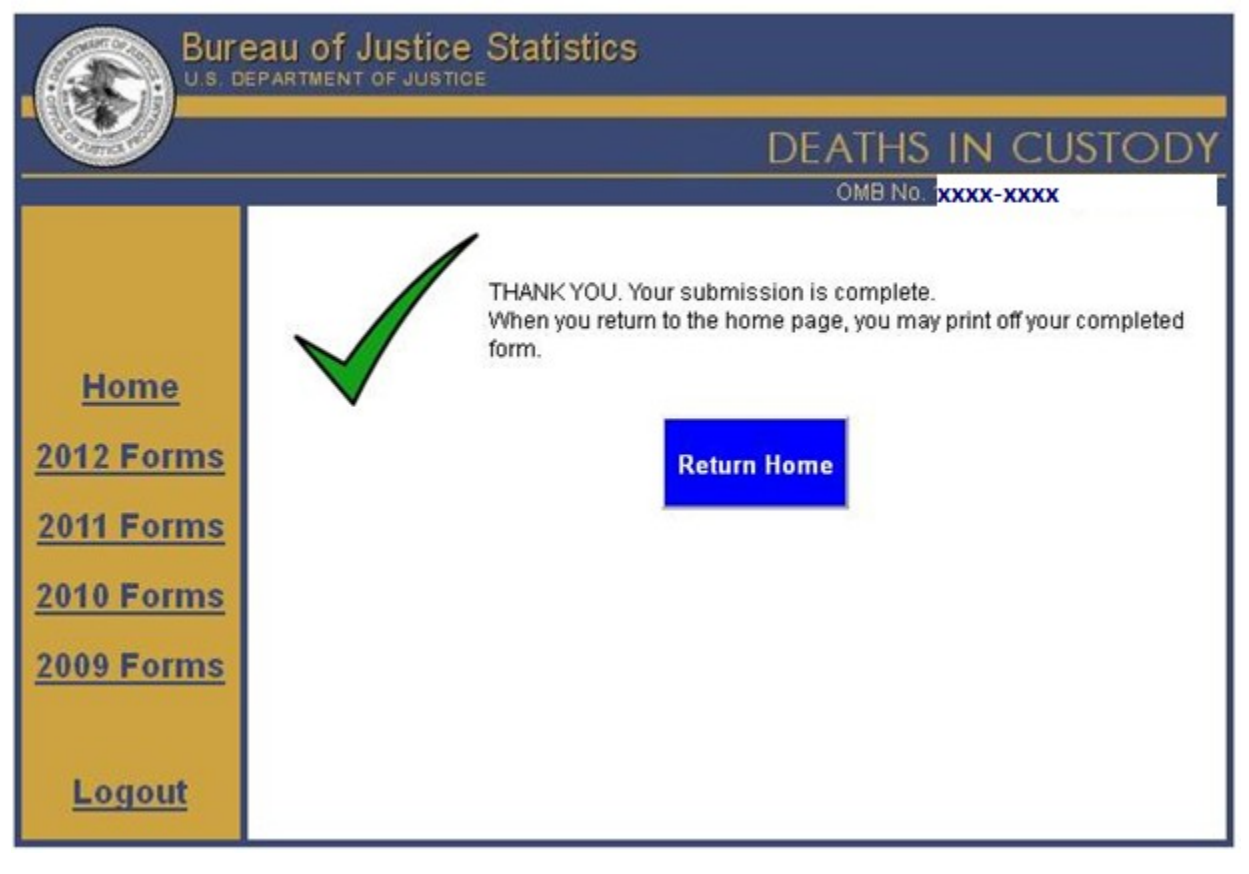

Figure 7. Example screen-shot of form completion confirmation